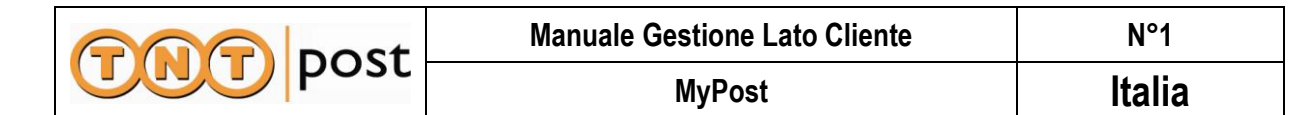

| Indice |
|--------|
|--------|

| par. | titolo                                                        |
|------|---------------------------------------------------------------|
| 1.   | Scopo                                                         |
| 2    | Accesso al conto MyPost                                       |
| 2.1  | Interfaccia del conto: Maschera "Gestione Portafoglio"        |
| 2.2  | Interfaccia del conto: Maschera "MyPost – Rendiconti"         |
| 3    | Esempio imputazione IVA (Attivazione – Ricarica - Estinzione) |

#### 1. Scopo

Il presente manuale fornisce le informazioni necessarie all'utilizzo dell'interfaccia web del conto virtuale MyPost.

### 2. Accesso al conto MyPost

Per accedere al conto MyPost il cliente deve collegarsi al sito Formula Certa, <u>http://www.formulacerta.it/areapubblica/defaultlogin.aspx</u>. Inserendo ID e password accede all'area clienti.

|                                                                     |                                         | Cultur 50                                 | TO HILL                                   |
|---------------------------------------------------------------------|-----------------------------------------|-------------------------------------------|-------------------------------------------|
| Formula Certa <sup>®</sup><br>Il recapito certificato dal satellite |                                         |                                           |                                           |
| Nome utente P                                                       | assword                                 |                                           | Tracking                                  |
| N.B.: Sito compatibile con Internet Explorer 7.0. Per               | r una corretta navigazione è necessario | abilitare l'apertura di finestre 'pop-up' | Per informazioni chiamate il numero verde |
|                                                                     |                                         |                                           | Numero Verde<br>800 778 277               |

Nella schermata in alto a destra compare la voce MyPost, se il conto è attivato. Cliccando sulla voce il cliente accede allo stato del suo conto "gestione portafoglio".

| Sure we can                    |        |                          | T                   |                  |                  |             | 000 pc         |
|--------------------------------|--------|--------------------------|---------------------|------------------|------------------|-------------|----------------|
|                                | Affido | 🔡 Lavorazioni effettuate | Track & trace buste | Elenco cartoline | Gestione Account | Performance | Filiali MyPost |
| Demo BU - DB Test              |        |                          |                     |                  |                  |             | ·              |
| GABRIELE COLOMBO -             | MYPOS  | r                        |                     |                  |                  | Formul      | a certa        |
| Area clienti                   |        |                          |                     |                  |                  |             |                |
| Benvenuti nell'area CLIENTI di | FORMUL | ACERTA                   |                     |                  |                  |             |                |

| codice | revisione | data     | file                               | pagina |
|--------|-----------|----------|------------------------------------|--------|
| N°1    | N°0       | 12.05.10 | Manuale Gestione<br>Cliente MyPost | 1 di 5 |

| Cont Dost | Manuale Gestione Lato Cliente | N°1    |
|-----------|-------------------------------|--------|
| post      | MyPost                        | Italia |

## 2.1 Interfaccia del conto: Maschera "Gestione Portafoglio"

La maschera "Gestione Portafoglio" permette all'utente, per un periodo massimo di un anno, di visualizzare:

- Il saldo del conto MyPost (IVA esclusa)
  - > ovvero il credito rimanente utilizzabile
- Tutti i movimenti del conto
- Solo i movimenti di emissione (attivazione, costo di attivazione e ricariche)
- Solo i movimenti attivi (attivazione e ricariche)
- Solo i movimenti passivi (costo di attivazione, servizi postali, accessori utilizzati, estinzione)

In "Periodo Movimenti", in alto a sinistra, l'utente può impostare il periodo di cui vuole visualizzare le movimentazioni, inserendo la data nel formato gg/mm/aaaa:

- g = giorno
- m = mese
- a = anno

Con il tasto F7 o cliccando su "F7 Ricerca" effettua l'aggiornamento delle movimentazioni.

| sure <i>u</i>              | Ve can        | ost                  |              |              | The second second second second second second second second second second second second second second second se |                                                                            | 000      |
|----------------------------|---------------|----------------------|--------------|--------------|----------------------------------------------------------------------------------------------------|----------------------------------------------------------------------------|----------|
|                            |               |                      |              |              |                                                                                                    | Gestione Por                                                               | tafoglio |
|                            |               |                      |              |              |                                                                                                    |                                                                            |          |
| Periodo Movime             | enti Dal 01/0 | 5/2010 al            | 12/05/2010   | ]            |                                                                                                    |                                                                            |          |
| Tutti i movi<br>Saldo al 1 | imenti © Solo | Emissione<br>: 0,00€ | C Solo movin | nenti Attivi | 🔿 Solo movimenti Passivi                                                                                        | F7 Ricerca Esci                                                            |          |
| Data                       | Imponibile    | Imposta              | Totale       | Approvat     | Conto                                                                                                    | Causale                                                                    | Filiale  |
| 12/05/10<br>16.10          | -€9,7000      | -€ 1,9400            | -€11,6400    | Approvato    | 663304DD-37E8-43A6-80BB-<br>43E5E4E246E0                                                                        | Estinzione Mypost conto 663304DD-37E8-43A6-80BB-<br>43E5E4E246E0           | FANTOLI  |
| 12/05/10<br>15.59          | -€ 15,0000    | -€3,0000             | -€ 18,0000   | Approvato    | 663304DD-37E8-43A6-80BB-<br>43E5E4E246E0                                                                        | Addebito: Nº 10 Posta Certificata da marcare da 101 a<br>250 gr.           | FANTOLI  |
| 12/05/10<br>15.59          | -€ 142,5000   | -€28,5000            | -€ 171,0000  | Approvato    | 663304DD-37E8-43A6-80BB-<br>43E5E4E246E0                                                                        | Addebito: Nº 500 Formula Simply Direct da 21 a 50 gr.<br>oltre 10000 pezzi | FANTOLI  |
| 12/05/10<br>16.08          | € 52,8000     | € 0,0000             | € 52,8000    | Approvato    | 663304DD-37E8-43A6-80BB-<br>43E5E4E246E0                                                                        | Ricarica MyPost 663304DD-37E8-43A6-80BB-<br>43E5E4E246E0                   | FANTOLI  |
| 12/05/10<br>16.08          | € 47,2000     | € 20,0000            | € 67,2000    | Approvato    | 663304DD-37E8-43A6-80BB-<br>43E5E4E246E0                                                                        | Ricarica MyPost 663304DD-37E8-43A6-80BB-<br>43E5E4E246E0                   | FANTOLI  |
| 12/05/10<br>15.59          | -€ 52,8000    | € 0,0000             | -€ 52,8000   | Approvato    | 663304DD-37E8-43A6-80BB-<br>43E5E4E246E0                                                                        | Addebito: Nº 12 Raccomandata da 21 a 50 gr. Poste<br>Italiane Standard     | FANTOLI  |
| 12/05/10<br>15.59          | -€ 20,0000    | -€ 4,0000            | -€ 24,0000   | Approvato    | 663304DD-37E8-43A6-80BB-<br>43E5E4E246E0                                                                        | Addebito: Nº 25 Posta Certificata da marcare da 21 a 50<br>gr.             | FANTOLI  |
| 12/05/10<br>16.02          | -€ 10,0000    | -€ 2,0000            | -€ 12,0000   | Approvato    | 663304DD-37E8-43A6-80BB-<br>43E5E4E246E0                                                                        | Costo Attivazione                                                          | FANTOLI  |
| 12/05/10<br>16.02          | € 150,0000    | €30,0000             | € 180,0000   | Approvato    | 663304DD-37E8-43A6-80BB-<br>43E5E4E246E0                                                                        | Attivazione MyPost 663304DD-37E8-43A6-80BB-<br>43E5E4E246E0                | FANTOLI  |
| Lista Movin                | menti         |                      |              |              | <b>▼</b> ***************                                                                                        | Dettaglio<br>Movimentazioni                                                |          |

La tabella "Dettaglio Movimentazioni" riporta per ciascuna operazione le seguenti informazioni:

- Data: data dell'operazione
- Imponibile: movimento attivo o passivo (senza IVA)
- Imposta: l'imposta applicata automaticamente
  - > +20% del valore imponibile per servizi TNT Post (assoggettati ad IVA)
  - > +0% del valore imponibile per servizi Poste Italiane (esenzione IVA)
- Totale: Imponibile + Imposta

| codice | revisione | data     | file             | pagina |
|--------|-----------|----------|------------------|--------|
| N°1    | N°0       | 12.05.10 | Manuale Gestione | 2 di 5 |
|        |           |          | Cliente MyPost   |        |

| COC Doct | Manuale Gestione Lato Cliente | N°1    |
|----------|-------------------------------|--------|
| post     | MyPost                        | Italia |

- Approvato:
  - > "Approvato" se la transazione è andata a buonfine
  - > "Vuoto" se la transazione è in sospeso o non andata a buon fine
- Conto: numero identificativo univoco del conto MyPost
- Causale: descrizione della movimentazione
- Filiale: filiale TNT Post o partner effettuante l'operazione

Con il tasto "Lista Movimenti" si entra nella maschera "MyPost" per la stampa od esportazione dei rendiconti periodici.

## 2.2 Interfaccia del conto: Maschera "MyPost - Rendiconti"

Attraverso questa maschera il cliente può elaborare/esportare e stampare un rendiconto dettagliato delle sue movimentazioni:

- "Da ... A ... ": scelta del periodo di interesse, con visibilità massima di un anno
- "Cliente": impostato sul nome cliente + codice (automatico)
- "MyPost": codice univoco del conto
- "Solo Saldo":
  - "True": viene visualizzato solo il saldo
  - > "False": vengono visualizzate nel dettaglio tutte le movimentazioni ed il saldo
- "View Report": viene lanciato il rendiconto
- "Esci": torna alla schermata precedente

| Sure we               | post<br>can                                |              |        |                                 |   | COO POS     |
|-----------------------|--------------------------------------------|--------------|--------|---------------------------------|---|-------------|
|                       |                                            |              |        |                                 |   | MyPost      |
|                       |                                            |              |        |                                 |   | Esci        |
| da 🚺                  | 31/01/2010 23.59.00                        |              | а      | 12/05/2010 18.04.19             |   | View Report |
| Cliente<br>Solo Saldo | GABRIELE COLOMBO - MYPOS<br>C True © False | T (B06558) 💌 | Mypost | <select a="" value=""></select> | × |             |

| codice | revisione | data     | file             | pagina |
|--------|-----------|----------|------------------|--------|
| N°1    | N°0       | 12.05.10 | Manuale Gestione | 3 di 5 |
|        |           |          | Cliente MyPost   |        |

| Cont Dost | Manuale Gestione Lato Cliente | N°1    |
|-----------|-------------------------------|--------|
| post      | MyPost                        | Italia |

Effettuato il report ("View Report") il cliente ha quindi la possibilità di visualizzare, esportare e stampare il file nei più comuni formati disponibili. In particolare:

- "100% tendina": funzione zoom
- "Find": individuare del testo specifico (es. addebito)

12/05/10 16.10.51

12/05/10

Data

663304DD-37E8-43A6-80BB-43E5E4E246E0

TOTALE GENERALE

€ 0,0000

Stampa

€ 0,0000

€ 10,5600

1,9400 Estinzione Mypost conto 663304DD-37E8-43A6-80BB-43E5E4E246E0

Pagina 1 di 1

| <ul> <li>"Select a for</li> </ul> | portazione           |                           |                          |          |                                                                         |
|-----------------------------------|----------------------|---------------------------|--------------------------|----------|-------------------------------------------------------------------------|
| [4 4 1 of 1 ▶                     | ▶ ♦ 100              | %                         | Find                     | d   Next | Select a format 💽 Export 🔯 🚑                                            |
|                                   | post                 |                           | Estra                    | atto Cor | nto Movimenti MyPost                                                    |
| MyPost                            | Data                 | A Credito<br>(imponibile) | A Debito<br>(imponibile) | Imposta  | Causale                                                                 |
|                                   | 12/05/10<br>16.02.56 | € 150,0000                | € 0,0000                 | 30,0000  | Attivazione MyPost 663304DD-37E8-43A6-80BB-43E5E4E246E0                 |
|                                   | 12/05/10<br>16.02.56 | € 0,0000                  | € 10,0000                | 2,0000   | Costo Attivazione                                                       |
|                                   | 12/05/10<br>15.59.40 | € 0,0000                  | € 20,0000                | 4,0000   | Addebito: Nº 25 Posta Certificata da marcare da 21 a 50 gr.             |
|                                   | 12/05/10<br>15.59.40 | € 0,0000                  | € 52,8000                | 0,0000   | Addebito: Nº 12 Raccomandata da 21 a 50 gr. Poste italiane Standard     |
|                                   | 12/05/10<br>16.08.25 | € 47,2000                 | € 0,0000                 | 20,0000  | Ricarica MyPost 663304DD-37E8-43A6-80BB-43E5E4E246E0                    |
|                                   | 12/05/10<br>16.08.25 | € 52,8000                 | € 0,0000                 | 0,0000   | Ricarica MyPost 663304DD-37E8-43A6-80BB-43E5E4E246E0                    |
|                                   | 12/05/10<br>15.59.40 | € 0,0000                  | € 142,5000               | 28,5000  | Addebito: Nº 500 Formula Simply Direct da 21 a 50 gr. oltre 10000 pezzi |
|                                   | 12/05/10<br>15.59.40 | € 0,0000                  | € 15,0000                | 3,0000   | Addebito: № 10 Posta Certificata da marcare da 101 a 250 gr.            |

€ 9,7000

Saldo (IVA Esclusa)

Saldo (IVA Inclusa)

| codice | revisione | data     | file             | pagina |
|--------|-----------|----------|------------------|--------|
| N°1    | N°0       | 12.05.10 | Manuale Gestione | 4 di 5 |
|        |           |          | Cliente MyPost   |        |

| POP Dost | Manuale Gestione Lato Cliente | N°1    |
|----------|-------------------------------|--------|
| post     | MyPost                        | Italia |

# 3. Esempio Gestione IVA (Attivazione - Ricarica - Estinzione)

Spesa per servizi TNT Post

Spesa per servizi Poste Italiane

iaccredito IVA su Postalizzato

MOVIMENTI CREDITO

otale a credito al cliente dopo Ricarica

|            |                        | ATTIVAZIONE CONTO MYPOST (PRIMO VERSAMENTO)                                      |                        |                      |                        |                      |            |        | SALDO   |
|------------|------------------------|----------------------------------------------------------------------------------|------------------------|----------------------|------------------------|----------------------|------------|--------|---------|
| FASE 1     | Cosa fa:               | Il cliente vuole attivare il conto MyPost per 100 €, l'applicazione IVA è al 20% |                        |                      |                        |                      |            |        |         |
|            | FATTURA                | Voce                                                                             | Imponibile             | IVA                  | % IVA                  | Totale complessivo   | Imponibile | Iva    | Totale  |
|            |                        | Emissione Conto                                                                  | € 190,0                | € 38,0               | 20%                    | € 228,0              |            |        |         |
|            |                        | Costo di Attivazione                                                             | € 10,0                 | € 2,0                | 20%                    | € 12,0               |            |        |         |
|            |                        | Totale Fattura                                                                   | € 200,0                | € 40,0               | 20%                    | € 240,0              |            |        |         |
|            |                        |                                                                                  |                        |                      |                        |                      |            |        |         |
|            | CREDITO                | Totale a credito per il cliente                                                  |                        |                      |                        | € 228,0              | € 190,0    | € 38,0 | € 228,0 |
| _          |                        |                                                                                  |                        |                      |                        |                      |            |        |         |
|            |                        | RIC                                                                              | SITUAZ                 | IONE DEL             | SALDO                  |                      |            |        |         |
|            | Cosa fa:               | Il cliente vuole effettuare una ricarica pari a 10                               | 0 €, dopo aver effettu | ato spese per TNT Po | st paria 80 € e per Po | ste It. pari a 100 € |            |        |         |
| 52         |                        | Voce                                                                             | Imponibile             | IVA                  | % IVA                  | Totale complessivo   | Imponibile | lva    | Totale  |
|            |                        | Ricarica MyPost                                                                  | € 100,0                | € 20,0               |                        | € 120,0              |            |        |         |
|            |                        | Riaccredito su postalizzato                                                      | -€ 100,0               | -€ 20,0              |                        | -€ 120,0             |            |        |         |
|            |                        | Riaddebito su postalizzato (Escl. Art. 15-DPR 633/72)                            | € 100,0                | € -                  |                        | € 100,0              |            |        |         |
|            | FATTURA                | Totale imponibile                                                                | € -                    |                      |                        | € -                  |            |        |         |
|            |                        | Escl. Art. 15-DPR 633/72                                                         | € 100,0                | € -                  |                        | € 100,0              |            |        |         |
| <b>ASE</b> |                        | Totale IVA                                                                       |                        | € .                  |                        | € -                  |            |        |         |
| E I        |                        | Bollo Escluso Art. 15                                                            |                        |                      |                        | € 1,8                |            |        |         |
|            |                        | Totale Fattura                                                                   | € -                    | € -                  |                        | € 101,8              |            |        |         |
|            |                        |                                                                                  |                        |                      |                        |                      |            |        |         |
|            |                        | Totale a credito per il cliente con attivazione                                  | Imponibile             | IVA                  |                        | € 228,0              |            |        |         |
|            | MOVIMENTI              | Spesa per servizi TNT Post                                                       | -€ 80,0                | -€ 16,0              |                        | -€ 96,0              | € 110,0    | € 22,0 | € 132,0 |
|            |                        | Spesa per servizi Poste Italiane                                                 | -€ 100,0               |                      |                        | -€ 100,0             | € 10,0     | € 22,0 | € 32,0  |
|            | CREDITO                | Ricarica MyPost                                                                  | € 100,0                | € 20,0               |                        | € 120,0              | € 110,0    | € 42,0 | € 152,0 |
|            |                        | Riaccredito IVA su Postalizzato                                                  |                        | -€ 20,0              |                        | -€ 20,0              | € 110,0    | € 22,0 | € 132,0 |
|            |                        | Totale a credito per il cliente dopo ricarica                                    |                        |                      |                        | € 132,0              |            |        |         |
| _          |                        |                                                                                  |                        |                      |                        |                      |            |        |         |
|            | ESTIZIONE CONTO MYPOST |                                                                                  |                        |                      |                        |                      |            |        | SALDO   |
|            | Cosa fa:               | Il cliente vuole chiudere il conto MyPost, dop                                   |                        |                      |                        |                      |            |        |         |
|            | NOTA DI<br>CREDITO     | Voce                                                                             | Imponibile             | IVA                  | % IVA                  | Totale complessivo   | Imponibile | Iva    | Totale  |
|            |                        | Estinzione Conto MyPost                                                          | € 30,0                 | € 10,0               |                        | € 40,0               |            |        |         |
|            |                        | Riaccredito su postalizzato                                                      | -€ 20,0                | -€ 4,0               |                        | -€ 24,0              |            |        |         |
|            |                        | Riaddebito su postalizzato (Escl. Art. 15-DPR 633/72)                            | € 20,0                 | € -                  |                        | € 20,0               |            |        |         |
| e          |                        | Totale imponibile vs credito                                                     | € 10,0                 |                      |                        | € 10,0               |            |        |         |
| N SE       |                        | Escl. Art. 15-DPR 633/72                                                         | € 20,0                 | € -                  |                        | € 20,0               |            |        |         |
|            |                        | Totale IVA                                                                       |                        | € 6,0                |                        | € 6,0                |            |        |         |
|            |                        | Totale Nota di Credito                                                           | € 30,0                 | € 6,0                |                        | € 36,0               |            |        |         |

12,0

4,0

60,0 -€

-€

20,0

-€

.€

Imp

<mark>132,0</mark>

72,0

20,0

4,0

50,0 €

30,0 €

30,0 €

60,0

40,0

36,0

10,0 €

10,0 €

6,0 €

| codice | revisione | data     | file             | pagina |
|--------|-----------|----------|------------------|--------|
| N°1    | N°0       | 12.05.10 | Manuale Gestione | 5 di 5 |
|        |           |          | Cliente MyPost   |        |